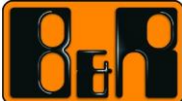

# USB 로 PLC 에 Automation Runtime 설치하기

Date:

Sep 9, 2015

The document is a frame for B&R.

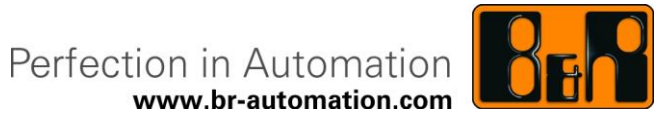

I Versions

| Version | Date         | Comment                       | Edited by   | Approved and released by |
|---------|--------------|-------------------------------|-------------|--------------------------|
| 1.0     | Apr 29, 2015 | First version                 | Sunggu Kang |                          |
| 1.1     | May 02, 2015 | Using X20CP1382               | Eun Im      |                          |
| 1.2     | Jun 22, 2015 | Change the title              | Eun Im      |                          |
| 2.0     | Sep 09, 2015 | Add 4PPC70.xxx-2xx 에 USB 설치하기 | Eun Im      |                          |

**Table 1 Versions** 

Each time, the document is edited and released the version count has to be increased. Version 1.8 would consequently result in Version 1.9. According the "sign- off" matrix the specification has to be approved. The column "approved and released by" should be used to sign a specific version once proof read and correct (sign may only be enterred to the last version approved and released).

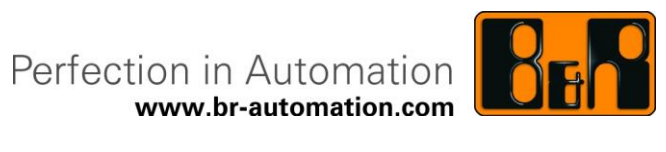

## II Table of Contents

| 1 X20CP138x 에 AR 설치하기                                                                                                    | 4                                       |
|----------------------------------------------------------------------------------------------------|-----------------------------------------|
| 1.1 DHCP server 없이 네트워크로 AR(Automation Runtime)전송                                                                                                    | 4                                       |
| 1.1.1 필요사항                                                                                                    | 4                                       |
| 1.1.2 수행순서                                                                                                    | 4                                       |
| 1.2 USB 메모리를 활용한 설치 방법                                                                                                    | 7                                       |
| 1.2.1 USB 메모리에 AR 생성방법                                                                                                    | 7                                       |
| 1.2.2 USB 로 설치하기                                                                                                    | 10                                      |
| 1.2.2.1 준비물                                                                                                    | 10                                      |
| 1.2.2.2 설치 순서                                                                                                    | 10                                      |
|                                                                                                    |                                         |
| 2 4PPC70.xxxx-2xx 에 AR 설치하기                                                                                                    | 13                                      |
| <b>2 4PPC70.xxxx-2xx 에 AR 설치하기</b><br>2.1 DHCP server 없이 네트워크로 AR(Automation Runtime)전송                                                                                                    | <b> 13</b><br>13                        |
| 2 4PPC70.xxxx-2xx 에 AR 설치하기<br>2.1 DHCP server 없이 네트워크로 AR(Automation Runtime)전송<br>2.1.1 필요사항                                                                                                    | <b>13</b><br>13<br>13                   |
| <b>2 4PPC70.xxxx-2xx 에 AR 설치하기</b><br>2.1 DHCP server 없이 네트워크로 AR(Automation Runtime)전송<br>2.1.1 필요사항<br>2.1.2 수행순서                                                                                                    | <b>13</b><br>13<br>13<br>13             |
| 2 4PPC70.xxxx-2xx 에 AR 설치하기         2.1 DHCP server 없이 네트워크로 AR(Automation Runtime)전송         2.1.1 필요사항         2.1.2 수행순서         2.2 USB 메모리를 활용한 설치 방법                                                                          | <b>13</b><br>13<br>13<br>13<br>13       |
| 2 4PPC70.xxxx-2xx 에 AR 설치하기         2.1 DHCP server 없이 네트워크로 AR(Automation Runtime)전송         2.1.1 필요사항         2.1.2 수행순서         2.2 USB 메모리를 활용한 설치 방법         2.2.1 USB 메모리에 AR 생성방법                                           | <b>13</b><br>13<br>13<br>13<br>16<br>16 |
| 2 4PPC70.xxxx-2xx 에 AR 설치하기         2.1 DHCP server 없이 네트워크로 AR(Automation Runtime)전송         2.1.1 필요사항         2.1.2 수행순서         2.2 USB 메모리를 활용한 설치 방법         2.2.1 USB 메모리에 AR 생성방법         2.2.1.1 준비물                       | <b>13</b> 13131313161619                |
| 2 4PPC70.xxxx-2xx 에 AR 설치하기         2.1 DHCP server 없이 네트워크로 AR(Automation Runtime)전송         2.1.1 필요사항         2.1.2 수행순서         2.2 USB 메모리를 활용한 설치 방법         2.2.1 USB 메모리에 AR 생성방법         2.2.1.1 준비물         2.2.1.2 설치 순서 | <b>13</b> 131316161919                  |

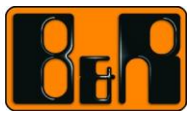

## 1 X20CP138x 에 AR 설치하기

## 1.1 DHCP server 없이 네트워크로 AR(Automation Runtime)전송

#### 1.1.1 필요사항

- Automation Studio 4.1 이상이 설치된 컴퓨터
- X20CP138x

#### 1.1.2 수행순서

- 1) 컴퓨터와 PLC( X20CP138x 이하 PLC)을 랜(LAN)으로 연결
- 2) PLC 에 전원 공급
- 3) 프로젝트 생성 하드웨어 구성(Hardware configuration)
- 4) 온라인 세팅(Online settings)에서 브라우저 박스(browse dialog box) 클릭

| 0 | 메뉴중에서 | Online | > | Settings |
|---|-------|--------|---|----------|
|---|-------|--------|---|----------|

| Online Settings X       |                         |                           |                           |                          |          |                            |        |            |             |
|-------------------------|-------------------------|---------------------------|---------------------------|--------------------------|----------|----------------------------|--------|------------|-------------|
| s s 2 🖗 🖉 🖪 🛛           | <b>₩</b> + <sub>7</sub> |                           |                           |                          |          |                            |        |            |             |
| Ethemet Serial Modem Re | emote                   |                           |                           |                          |          |                            |        |            |             |
| Connection<br>name      | Use in active config    | Source INA<br>node number | Destination<br>IP address | Destination<br>host name | [ *<br>r | Target type<br>description | INA no | IP Address | Subnet Mask |
| 👍 ARsim_TCPIP           |                         | 1                         | 127.0.0.1                 |                          |          | A X20CP1382                | 2      | 0.0.0.0    | 0.0.0.0     |
| 👍 ARwin                 |                         | 1                         | 192.168.0.2               |                          |          |                            |        |            |             |
| 📥 5PP580.1043-00        |                         | 1                         |                           |                          | S        |                            |        |            |             |
| 4 X20CP1584             |                         | 1                         | 192.168.0.25              |                          |          |                            |        |            |             |
| 4 X20CP1484_1           |                         | 1                         | 192.168.137.30            |                          |          |                            |        |            |             |
| 4 X20CP1585             |                         | 1                         | 10.82.10.111              |                          |          |                            |        |            |             |
| 4 X20CP1484             |                         | 1                         | 10.82.10.111              |                          |          |                            |        |            |             |

- 5) IP 가 0.0.0.0 인 PLC 선택 후, 마우스 오른쪽을 클릭하여 'Set IP Parameters" 선택
- 6) 아래와 이미지와 동일하게 설정합니다. (IP 와 Subnet Mask 변경가능)
  - Mode : enter IP address manually
  - o IP Address : 10.82.10.111
  - o Subnet Mask: 255.255.255.0
  - Apply IP parameters to 체크박스 설정

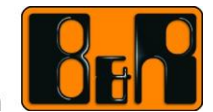

| Set IP Parameters                                                                                                    |                           | 4 |
|----------------------------------------------------------------------------------------------------|---------------------------|---|
| Name                                                                                                    | Value                     | 1 |
| D Phamet parameters                                                                                                    | Value                     |   |
| Default Gateway                                                                                                    |                           |   |
| Device parameters                                                                                                    |                           |   |
| - @ Baud rate                                                                                                    | auto                      |   |
| 🖗 Mode                                                                                                    | enter IP address manually |   |
| - IP Address                                                                                                    | 10.82.10.111              |   |
| 🖗 Subnet Mask                                                                                                    | 255.255.255.0             |   |
| INA parameters                                                                                                    |                           |   |
| - 9 Port number                                                                                                    | 11159                     |   |
| INA node number                                                                                                    | 0                         |   |
|                                                                                                    |                           |   |
| Apply IP parameters to CPU interface                                                                                                    | in current project        |   |
| - Apply IP parameters to CPU interface                                                                                                    | in current project        |   |
| Apply IP parameters to CPU interface                                                                                                    | in current project        |   |
| Apply IP parameters to CPU interface<br>Apply IP parameters to:<br>X20CP1382.IF2 (ETH)                                                                | in current project        |   |
| Apply IP parameters to CPU interface<br>Apply IP parameters to:<br>X20CP1382.IF2 (ETH)                                                                | in current project        |   |
| Apply IP parameters to CPU interface<br>Apply IP parameters to:<br>X20CP1382.IF2 (ETH)<br>Additional information<br>No additional information availab | in current project        |   |

7) Automation Studio 에서 PLC 와 연결 (맨 처음 수행시 BOOT 모드 확인)

| <u>=</u>                      | <                         |                      |               | +                   |
|-------------------------------|---------------------------|----------------------|---------------|---------------------|
| •                             | Software 🖉                | 1/O Mapping          | Configuration | Permanent Variables |
| ANSL: tcpip/RT=1000 /DAIP=10. | 82.10.111 /REPO=11159 /AM | ISL=1 X20CP138 R4.08 | BOOT          |                     |

8) Automation Studio 에서 전체 빌드(Rebuild)을 수행

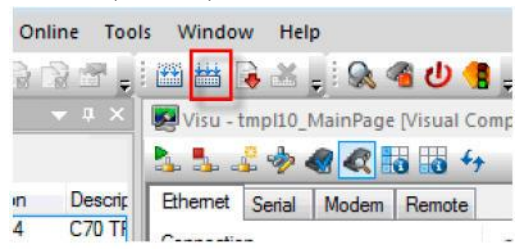

9) 전체 빌드(Rebuild)가 완료된 후 Transfer 시에는 service 모드를 해제한 후 전송합니다.

| Project B   | Build                                                                              | X     |
|-------------|------------------------------------------------------------------------------------|-------|
|             | The project build was done successful                                              | y I   |
| $\triangle$ | After a rebuild it is strongly recommende<br>transfer the project in service mode. | ed to |
|             | Transfer in service mode                                                           |       |
| (           | Don't Transfer Transfer                                                            |       |

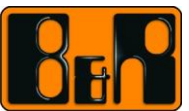

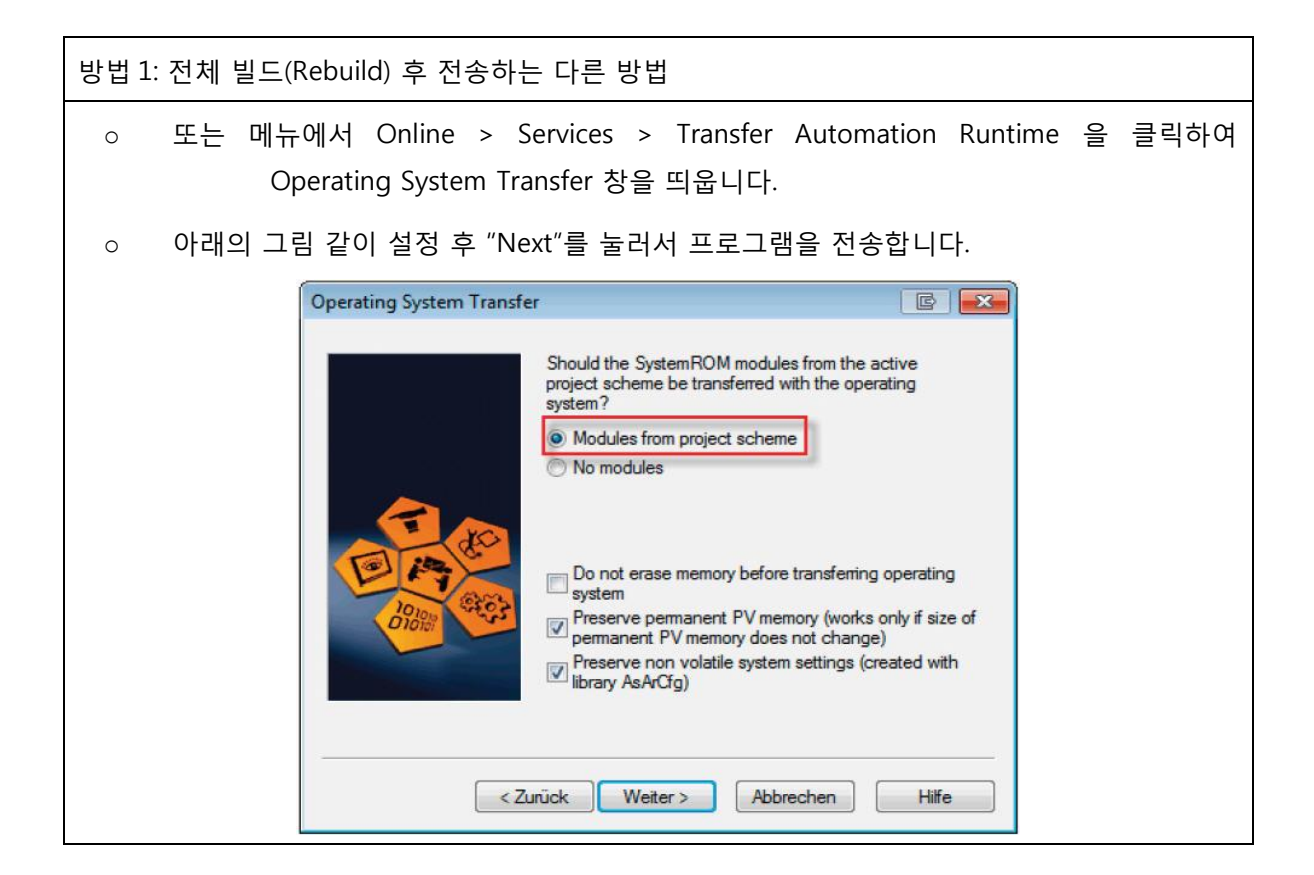

#### ◈ 안내:

'Operating System Transfer ': 메모리가 지워진 후에 Automation Runtime 이 전송되고, 자동부팅 후 RUN 모드로 진입합니다.

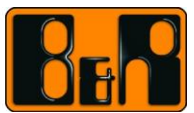

## 1.2 USB 메모리를 활용한 설치 방법

## 1.2.1 USB 메모리에 AR 생성방법

- 1) 컴파일이 완료된 상태에서 USB를 컴퓨터에 연결
- 2) Tools > Runtime Utility Center 를 클릭
- 3) Generate a Remote Install structure 를 클릭

|   | Runtime Utility Center                     |
|---|--------------------------------------------|
|   | Create, modify and execute projects (.pil) |
| 5 | Create a Compact Flash                     |
|   | Create / Restore a disk image              |
|   | Generate a Remote Install structure        |
|   | Generate an installation package           |
|   |                                            |

- 4) Generate a Remote Install structure 를 클릭
- 5) Select USB Device 를 클릭

| US                         | В           |                                                                            | DHCP/FTP                   | Co                              | mpact Flash         |  |
|----------------------------|-------------|----------------------------------------------------------------------------|----------------------------|---------------------------------|---------------------|--|
| ource file (.pil)          |             |                                                                            |                            | CPU type                        | AR version          |  |
| C: \projects \USBTr        | ansfer\Bin  | aries \PLC \X 20CP 1382 \7                                                 | Fransfer.pil Browse        | X20CP1382                       | V4.08               |  |
| Current USB devic          | e           |                                                                            |                            |                                 | Select              |  |
|                            |             |                                                                            |                            |                                 | USB device          |  |
| Install/Update             | Automatic   | in Runtime                                                                 | Please note that updating  | Automation Runtime or the Ap    | plication generally |  |
| System version V1.00.1     |             |                                                                            | requires a change in the v | ersion of the system or applica | ition.              |  |
| Install/Update Application |             | If a given system or application version is not different than that of the |                            |                                 |                     |  |
| Application ve             | ersion      | V1.00.1                                                                    | target system, no remote   | install is executed.            |                     |  |
| Target identificati        | on          |                                                                            |                            |                                 |                     |  |
| via host name              |             | ✓ br-automatic                                                             | n                          |                                 |                     |  |
| I&R module system          | 1           |                                                                            |                            |                                 |                     |  |
| 🔘 Safe B&R mo              | dule syste  | m (3 partitions)                                                           | Normal                     | B&R module system (1 partitio   | in)                 |  |
| Create partition           | ns          |                                                                            |                            |                                 |                     |  |
| Fixed partitio             | n sizes     | Oyn                                                                        | amic partition sizes       |                                 |                     |  |
| SYSTEM                     | 100         | % from CF size                                                             |                            |                                 |                     |  |
| DATA1                      | 0           | % from CF size                                                             |                            |                                 |                     |  |
| DATA2                      | 0           | % from CF size                                                             |                            |                                 |                     |  |
| USER                       | 0           | % from CF size                                                             |                            |                                 |                     |  |
| Copy dire                  | ctory to US | SER partition                                                              |                            |                                 |                     |  |
|                            |             |                                                                            |                            |                                 | Browse              |  |
|                            |             |                                                                            |                            |                                 |                     |  |

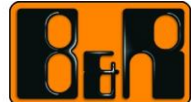

Perfection in Automation

| Generate Kemote    | Install Structure (USB)       |                           |                                                                                                    |            |                      |
|--------------------|-------------------------------|---------------------------|----------------------------------------------------------------------------------------------------|------------|----------------------|
|                    | USB                           | DHCP/FTP                  |                                                                                                    | Compa      | act Flash            |
| Source file (.pil) |                               |                           | CPU                                                                                                    | type       | AR version           |
| C:\projects\US     | BTransfer \Binaries \PLC \X20 | OCP 1382\Transfer.pil Bro | vse X                                                                                                    | 20CP1382   | V4.08                |
| Current USB d      | evice                         |                           |                                                                                                    |            | Select<br>JSB device |
| ♥ Instal Sel       | ect USB Device                | Report for                | and the second second s |            | 23 erally            |
| Appli              | Target Directory              | Vendor ID                 | Size                                                                                                    | Free Space | le                   |
| Torontal           | <b>G</b> :∖                   | General USB Flash Disk    | 4 GB                                                                                                    | 3.8 GB     |                      |
| via host           |                               |                           |                                                                                                    |            |                      |
| BSD modul          |                               |                           |                                                                                                    |            |                      |
| © Safe             |                               |                           |                                                                                                    |            |                      |
| Create             |                               |                           |                                                                                                    | 3-3        |                      |
| © Fixe             |                               |                           | ОК                                                                                                    | Cancel     |                      |
| SYSTEM             | 100 % from CF :               | size                      |                                                                                                    |            |                      |
| DATA1              | 0 % from CF                   | size                      |                                                                                                    |            |                      |
| DATA2              | 0 % from CF                   | size                      |                                                                                                    |            |                      |
| USER               | 0 % from CF :                 | size                      |                                                                                                    |            |                      |
| Copy               | directory to USER partition   |                           |                                                                                                    |            |                      |

7) 기본 설정 셋팅(주의!)

- Target identification: use default target
- B&R module system: Normal B&R module system(1 partition)
- $_{\odot}$  Create partitions 체크 / Dynamic partition sizes/ SYSTEM 100%

※ 참고: 만약 Boot 모드에서 설치가 되지 않는다면, USB 제작 단계에서 System version 과 Application version 을 기존과 다르게 설정 한 후 다시 시도해주십시오.

| US                           | 58           |                      | DHCP               | /FTP               | Co                             | ompact Flash        |
|------------------------------|--------------|----------------------|--------------------|--------------------|--------------------------------|---------------------|
| urce file (.pil)             |              |                      |                    |                    | CPU type                       | AR version          |
| : \projects \USBTi           | ransfer\Bini | aries\PLC\X20CP1382\ | Fransfer.pil       | Browse             | X20CP1382                      | V4.08               |
| urrent USB devi              | ice          |                      |                    |                    |                                |                     |
| Target direc                 | tory:        | G:\                  |                    |                    |                                | Select              |
| Vendor ID:                   |              | General USB F        | lash Disk          |                    |                                | USB device          |
| 7 Install/Update             | e Automatio  | n Runtime            | Please no          | te that updating A | utomation Runtime or the Ar    | plication generally |
| System versi                 | ion          | V1.00.1              | requires a         | change in the ver  | sion of the system or applica  | ation.              |
| V Install/Update Application |              |                      | If a given         | system or applicat | ion version is not different t | han that of the     |
| Application v                | ersion       | V1.00.1              | target sys         | stem, no remote in | stall is executed.             |                     |
|                              | 2000         |                      |                    |                    |                                |                     |
| arget identificat            | ion          |                      |                    |                    |                                |                     |
| use detault targ             | et           | •                    |                    |                    |                                |                     |
| R module system              | m            |                      |                    |                    |                                | _                   |
| Safe B&R mo                  | odule syster | m (3 partitions)     |                    | Normal Bill        | BR module system (1 partitio   | n)                  |
| Create partitio              | ins          |                      |                    |                    |                                |                     |
| Fixed partities              | on sizes     | @ Dyn                | amic partition siz | es                 |                                |                     |
| OVETEM                       | 100          | % from CE size       |                    |                    |                                |                     |
| DATAL                        | 001          | % from CF size       |                    |                    |                                |                     |
| DATAD                        | 0            | % from CE size       |                    |                    |                                |                     |
| DATAZ                        | 0            | R/ from CE cizo      |                    |                    |                                |                     |
| LISER                        | 0            | 76 IF OFFI CF SIZE   |                    |                    |                                |                     |
|                              | ectory to US | SER partition        |                    |                    |                                |                     |
| Copy dire                    |              |                      |                    |                    |                                | Reauco              |

- 8) Start 버튼 클릭
- 9) 파일 생성 완료.

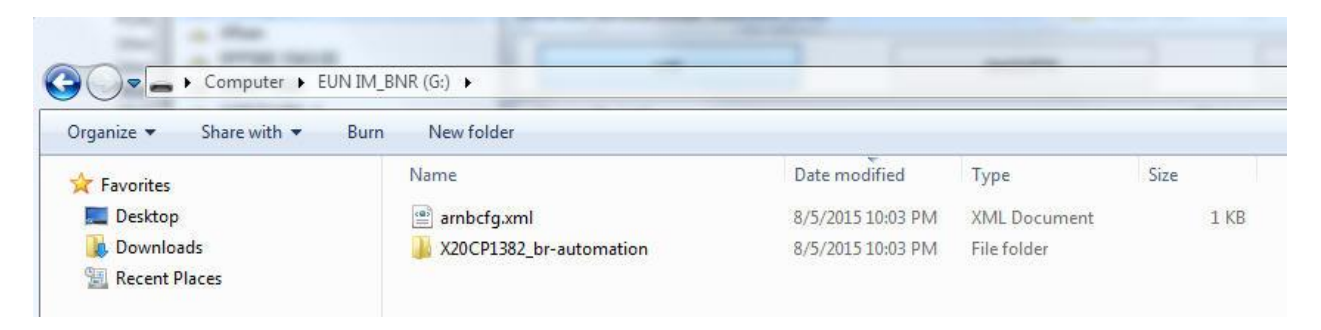

※ 참고: USB 의 File system 은 FAT 형식만 지원하고 NTFS 는 지원하지 않습니다.

#### 1.2.2 USB 로 설치하기

#### 1.2.2.1 준비물

- 드라이버 1개
- USB 메모리 1개
- X20CP138x 1대

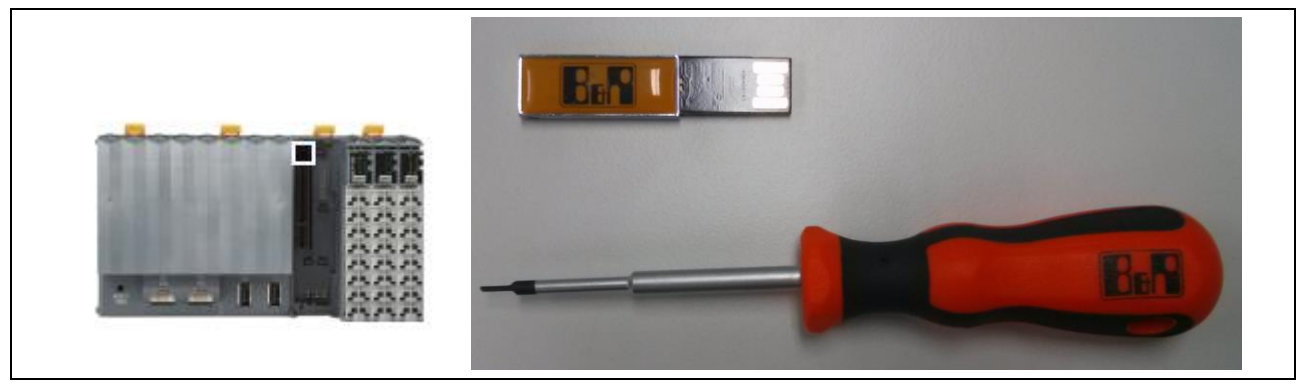

## 1.2.2.2 설치 순서

1) PLC 에 전원을 공급합니다.

| LED 상태 창  | LED | 색  | 상태 | 설명           |
|-----------|-----|----|----|--------------|
| X20CP1382 | DC  | 노랑 | 켜짐 | CPU 전원 공급 OK |

- 2) USB 를 IF4 라 쓰여있는 곳에 USB 연결
  - 주의: IF4 로만 설치 가능(IF5 로는 설치 불가)

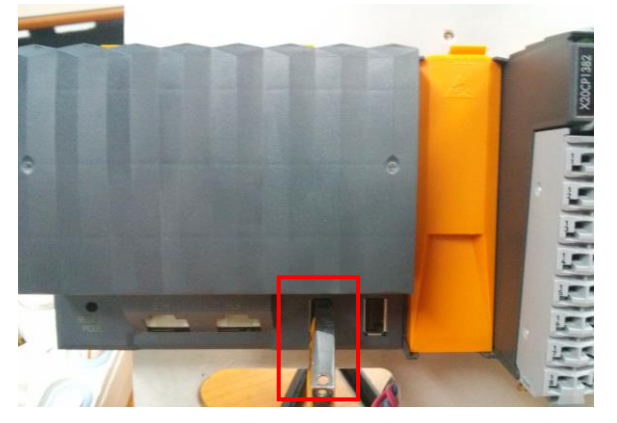

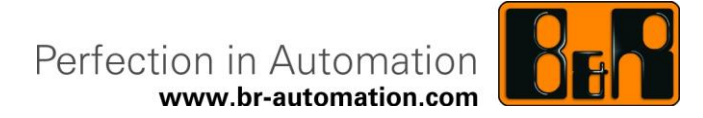

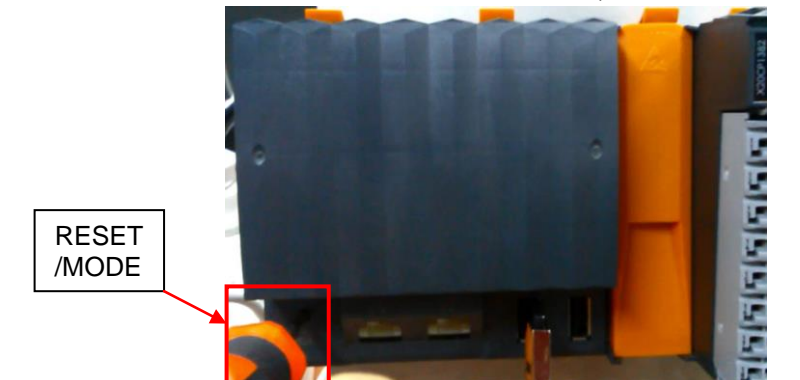

#### 3) Reset/Mode 버턴을 눌러서 BOOT 모드로 변경시킵니다. (누르는 순서 주의!)

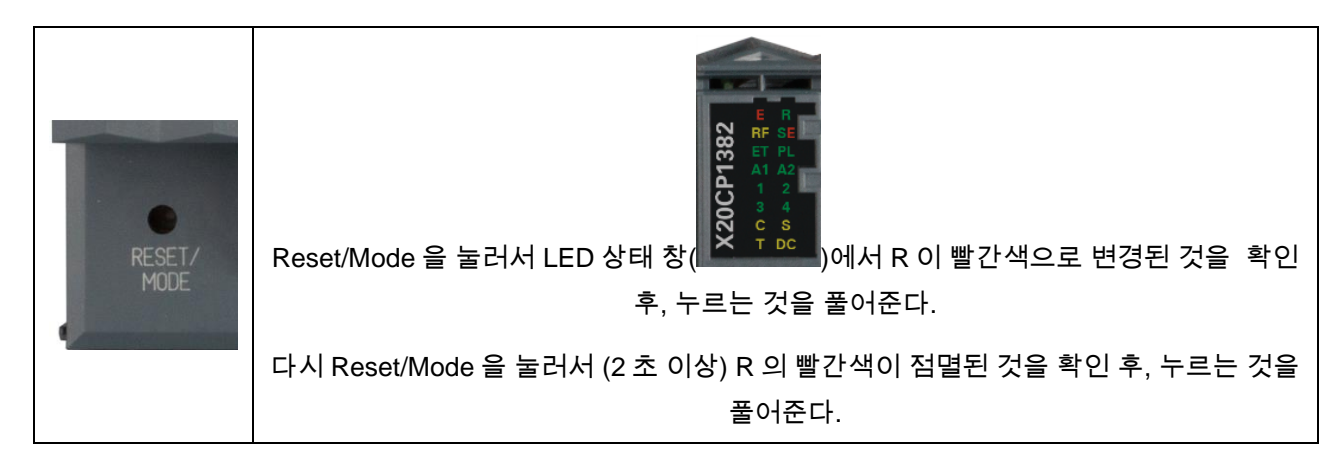

#### 4) BOOT 모드로 진입 후 정상 설치시의 수행 순서

#### • 설치자는 대기 또는 정상 설치 중인지 확인

| 순서 | LED 상태 창                        | LED | 색  | 상태            | 설명        |       |
|----|---------------------------------|-----|----|---------------|-----------|-------|
| 1  |                                 | R   | 초록 | 토글(ON/OFF 반복) | 프로그램 설치 중 |       |
| 1  |                                 | RF  | 주황 | ON            |           |       |
| 2  |                                 |     | R  | 빨강            | ON        | Reset |
| 3  |                                 | 전체  |    | OFF           | (DC 제외)   |       |
| 4  | CRE PL                          | R   | 초록 | 토글(ON/OFF 반복) | 프로그램 설치 중 |       |
| 4  | X20CH<br>s z c s<br>c s z c c c | RF  | 주황 | ON            |           |       |
| 5  |                                 | R   | 빨강 | ON            | Reset     |       |
| 6  |                                 | 전체  |    | OFF           | (DC 제외)   |       |
| 7  |                                 | R   | 초록 | ON            | 프로그램 정상작동 |       |

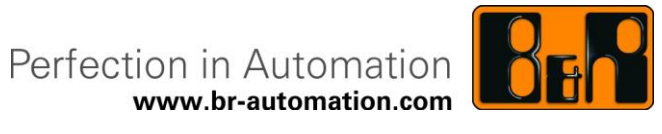

#### 5) USB 로 AR 설치 완료

| 설치 확인 방법                     |                       |                                       |                              |        |                 |   |  |  |
|------------------------------|-----------------------|---------------------------------------|------------------------------|--------|-----------------|---|--|--|
| Computer > EUN IM            | BNR (G:) 🕨            |                                       |                              | (From  | ****            |   |  |  |
| Organize 🕶 Share with 🕶 Burr | n New folder          |                                       |                              |        |                 |   |  |  |
| Favorites                    | Name                  | Date modified                         | Туре                         | Size   |                 |   |  |  |
| Desktop                      | 🕋 arnbcfg.xml         | 8/5/2015 10:33 PM                     | XML Document                 | 1 KB   |                 |   |  |  |
| Downloads                    | log_br-automation.txt | 9/1/2000 5:51 AM                      | Text Document                | 1 KB   |                 |   |  |  |
| Eccent Places                | V20CP1382_default     | 9/1/2000 5:50 AM<br>8/5/2015 10:33 PM | Text Document<br>File folder | 1 KB   |                 |   |  |  |
| 📜 Libraries                  |                       |                                       | 0.000.00000                  |        |                 |   |  |  |
| Documents                    |                       |                                       |                              |        |                 |   |  |  |
| ○ USB 내부어                    | 2 개의 파일이 추기           | 가적으로 생성                               | 됨.                           |        |                 |   |  |  |
|                              | · ·· · · <u>-</u> · · |                                       |                              |        |                 | 1 |  |  |
| log_br-automation.txt        | - Notepad             |                                       |                              |        | - O X           |   |  |  |
| File Edit Format Vie         | w Help                |                                       |                              |        |                 |   |  |  |
| Net boot:                    | 9-1-2000 0            | 5:51:52                               |                              |        |                 | • |  |  |
| Configura                    | tion File             | /hd0/arnh                             | ocfa x                       | ml     |                 |   |  |  |
| Configura                    | tion File:            | /hd0/y200                             | 1282                         | dofau  | $1 + /v^{2}$    |   |  |  |
| Contrigura                   | LETOIL FILE.          | / 000/ 200                            | PIJOZ                        | _uerau | 11 L/ XZ        |   |  |  |
| Finished                     |                       |                                       |                              |        |                 |   |  |  |
|                              |                       |                                       |                              |        |                 |   |  |  |
| log_vxTarget.txt - Note      | pad                   |                                       | _                            |        | - • X           |   |  |  |
| File Edit Format View        | v Help                |                                       |                              |        |                 |   |  |  |
| Net boot:                    | 9-1-2000 0            | 5:50:36                               |                              |        | ~               |   |  |  |
| Configura                    | tion File             | /hd0/arnh                             | cfa v                        | ml     |                 |   |  |  |
| Configura                    | tion File.            | /hd0/x200                             | D1202                        | dofou  | $1 + /\sqrt{2}$ |   |  |  |
| Conrigura                    | cion File: /          |                                       | PT202                        | _uerau | TL/XZ           |   |  |  |
| Partition                    | detected:             | L ( 3743M                             | IB)                          |        |                 |   |  |  |
| Partition                    | size change           | ed: SYSTE                             | M (ata                       | a0) -  | Statu           |   |  |  |
| Section:                     | System Verst          | ion V1.00                             | .2                           |        |                 |   |  |  |
| Partition                    | formatted             | C                                     |                              |        |                 |   |  |  |
| Filos con                    | ind: 12               |                                       |                              |        |                 |   |  |  |
| Files Cop                    | Annlination           | Vereier                               | V1 00                        | 2      |                 |   |  |  |
| Section:                     | Application           | version                               | VI.00                        | . 2    |                 |   |  |  |
| Files cop                    | 1ed: 18               |                                       |                              |        |                 |   |  |  |
| Reboot Mo                    | de: cold              |                                       |                              |        |                 |   |  |  |
|                              |                       |                                       |                              |        |                 |   |  |  |

※ 만약 Boot 모드에서 설치가 되지 않는다면 USB 제작 단계에서 System version 과 Application version 을 기존과 다르게 설정한 후 다시 시도해주십시오.

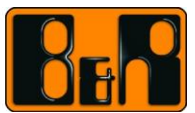

## 2 4PPC70.xxxx-2xx 에 AR 설치하기

## 2.1 DHCP server 없이 네트워크로 AR(Automation Runtime)전송

#### 2.1.1 필요사항

- Automation Studio 4.1 이상이 설치된 컴퓨터
- 4PPC70.xxxx-2xx

#### 2.1.2 수행순서

- 1) 컴퓨터와 PLC(4PPC70.xxxx-2xx 이하 PLC)을 랜(LAN)으로 연결
- 2) PLC 에 전원 공급
- 3) 프로젝트 생성 하드웨어 구성(Hardware configuration)
- 4) 온라인 세팅(Online settings)에서 브라우저 박스(browse dialog box) 클릭
  - 메뉴중에서 Online > Settings...

| 🚽 Online Settings 🗙           |                    |                           |                           |                          |   |                            |       |            |             |
|-------------------------------|--------------------|---------------------------|---------------------------|--------------------------|---|----------------------------|-------|------------|-------------|
| 🏡 🎭 🍰 🧇 🍕 🕰 👪 😽               |                    |                           |                           |                          |   |                            |       |            |             |
| Ethernet Serial Modern Remote |                    |                           |                           |                          |   |                            |       |            |             |
| Connection<br>name            | Use in 🏘 active co | Source INA<br>node number | Destination<br>IP address | Destination<br>host name | * | Target type<br>description | INA n | IP Address | Subnet Mask |
| 👍 TCPIP                       |                    | 1                         | 10.0.0.2                  |                          |   | APPC70.101G-20B            |       | 0.0.0.0    | 0.0.0.0     |
| 👍 ARsim_TCPIP                 |                    | 1                         | 127.0.0.1                 |                          |   |                            |       |            |             |
| 👍 ARwin                       |                    | 1                         | 192.168.0.2               |                          |   |                            |       |            |             |
|                               |                    |                           |                           |                          |   |                            |       |            |             |

- 5) IP 가 0.0.0.0 인 PLC 선택 후, 마우스 오른쪽을 클릭하여 'Set IP Parameters" 선택
- 6) 아래와 이미지와 동일하게 설정합니다. (IP 와 Subnet Mask 변경가능)
  - Mode : enter IP address manually
  - IP Address : 10.82.10.111
  - o Subnet Mask: 255.255.255.0
  - Apply IP parameters to 체크박스 설정

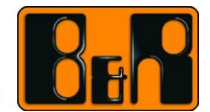

Perfection in Automation

| arameters                                                                                                    |                                                                    |  | X |
|----------------------------------------------------------------------------------------------------|--------------------------------------------------------------------|--|---|
| Set IP Parameters                                                                                                   |                                                                    |  | * |
| Name<br>B 🎬 Ethernet parameters                                                                                     | Value                                                              |  |   |
| Detault cateway     Detault cateway     Device parameters     O Baud rate     Mode     O IP Address     Subnet Mask | auto<br>enter IP address manually<br>10.82.10.111<br>255.255.255.0 |  |   |
| Port number                                                                                                    | 11159<br>0                                                         |  |   |
|                                                                                                    |                                                                    |  |   |
|                                                                                                    |                                                                    |  |   |
|                                                                                                    |                                                                    |  |   |
| Apply IP parameters to CPU inter                                                                                    | rface in current project                                           |  |   |
| Apply IP parameters to:                                                                                             |                                                                    |  |   |
|                                                                                                    |                                                                    |  |   |
| 4PPC70_101G_20B.IF2 (ETH)                                                                                           |                                                                    |  | • |
| 4PPC70_101G_20B.IF2 (ETH) Additional information                                                                    |                                                                    |  | • |
| Additional information                                                                                              | ble.                                                               |  | • |

7) Automation Studio 에서 PLC 와 연결 (맨 처음 수행시 BOOT 모드 확인)

ANSL: tcpip/DAIP=10.82.10.111 /REPO=11159 /ANSL=1 4PPC70.101G-20B Q4.08 BOOT

8) Automation Studio 에서 전체 빌드(Rebuild)을 수행

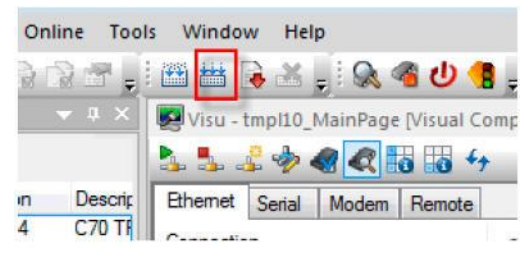

9) 전체 빌드(Rebuild)가 완료된 후 Transfer 시에는 service 모드를 해제한 후 전송합니다.

| ,                      | Project Build                               | ି <mark>x</mark>        |            |         |   |      |
|------------------------|---------------------------------------------|-------------------------|------------|---------|---|------|
|                        | The project build                           | was done successfully ! |            |         |   |      |
|                        | After a rebuild it is<br>transfer the proje |                         |            |         |   |      |
|                        | 🕅 Transfer                                  |                         |            |         |   |      |
|                        | 📃 Don't sho                                 | ow again                |            |         |   |      |
|                        | Don't Transfer                              | Transfer                |            |         |   |      |
| 방법 1: 전체 빌드(Rebuild) 3 | 후 전송하는 다른                                   | . 방법                    |            |         |   |      |
| ○ 또는 메뉴에서 On           | line > Service                              | s > Transfer            | Automation | Runtime | 일 | 클릭하여 |

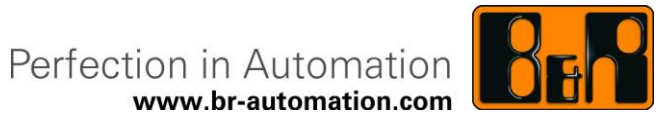

|   | Operating System Transfer 창을 띄웁니다.                                                                                                    |  |  |  |  |  |  |
|---|----------------------------------------------------------------------------------------------------|--|--|--|--|--|--|
| 0 | 아래의 그림 같이 설정 후 "Next"를 눌러서 프로그램을 전송합니다.                                                                                                    |  |  |  |  |  |  |
|   | Operating System Transfer  Should the System ROM modules from the active project scheme be transferred with the operating system?  Modules from project scheme                                                                                                    |  |  |  |  |  |  |
|   | Image: Sector of the sector of the secto |  |  |  |  |  |  |

### ◈ 안내:

'Operating System Transfer ': 메모리가 지워진 후에 Automation Runtime 이 전송되고, 자동부팅 후 RUN 모드로 진입합니다.

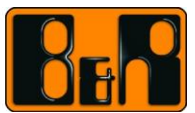

## 2.2 USB 메모리를 활용한 설치 방법

## 2.2.1 USB 메모리에 AR 생성방법

- 1) 컴파일이 완료된 상태에서 USB를 컴퓨터에 연결
- 2) Tools > Runtime Utility Center 를 클릭
- 3) Generate a Remote Install structure 를 클릭

|   | Runtime Utility Center                     |
|---|--------------------------------------------|
|   | Create, modify and execute projects (.pil) |
| 5 | Create a Compact Flash                     |
|   | Create / Restore a disk image              |
|   | Generate a Remote Install structure        |
|   | Generate an installation package           |
|   |                                            |

- 4) Generate a Remote Install structure 를 클릭
- 5) Select USB Device 를 클릭

| US                          | В           |                                                                            | DHCP/FTP                   | Co                              | mpact Flash         |  |
|-----------------------------|-------------|----------------------------------------------------------------------------|----------------------------|---------------------------------|---------------------|--|
| ource file (.pil)           |             |                                                                            |                            | CPU type                        | AR version          |  |
| C: \projects \USBTr         | ansfer\Bin  | aries \PLC \X 20CP 1382 \7                                                 | Fransfer.pil Browse        | X20CP1382                       | V4.08               |  |
| Current USB devic           | e           |                                                                            |                            |                                 | Select              |  |
|                             |             |                                                                            |                            |                                 | USB device          |  |
| Install/Update              | Automatic   | in Runtime                                                                 | Please note that updating  | Automation Runtime or the Ap    | plication generally |  |
| System version              | n           | V1.00.1                                                                    | requires a change in the v | ersion of the system or applica | ition.              |  |
| Install/Update Application  |             | If a given system or application version is not different than that of the |                            |                                 |                     |  |
| Application version V1.00.1 |             |                                                                            | target system, no remote   | install is executed.            |                     |  |
| Target identificati         | on          |                                                                            |                            |                                 |                     |  |
| via host name               |             | ✓ br-automatic                                                             | n                          |                                 |                     |  |
| I&R module system           | 1           |                                                                            |                            |                                 |                     |  |
| 🔘 Safe B&R mo               | dule syste  | m (3 partitions)                                                           | Normal                     | B&R module system (1 partitio   | in)                 |  |
| Create partition            | ns          |                                                                            |                            |                                 |                     |  |
| Fixed partitio              | n sizes     | Oyn                                                                        | amic partition sizes       |                                 |                     |  |
| SYSTEM                      | 100         | % from CF size                                                             |                            |                                 |                     |  |
| DATA1                       | 0           | % from CF size                                                             |                            |                                 |                     |  |
| DATA2                       | 0           | % from CF size                                                             |                            |                                 |                     |  |
| USER                        | 0           | % from CF size                                                             |                            |                                 |                     |  |
| Copy dire                   | ctory to US | SER partition                                                              |                            |                                 |                     |  |
|                             |             |                                                                            |                            |                                 | Browse              |  |
|                             |             |                                                                            |                            |                                 |                     |  |

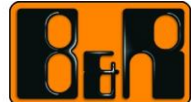

23

| 6) USB 선택 | Generate Remote Install                                                                                                    | Structure (USB)                                         |                                   | A 1007        |                          |                      |
|-----------|----------------------------------------------------------------------------------------------------|---------------------------------------------------------|-----------------------------------|---------------|--------------------------|----------------------|
|           | USB                                                                                                    |                                                         | DHO                               | CP/FTP        | C                        | ompact Flash         |
|           | Source file (.pil)                                                                                                    | r\Binaries\PLC\V2001                                    | P1382\Transfer oil                | Browse        | CPU type                 | AR version           |
|           | Current USB device                                                                                                    |                                                         |                                   |               | [                        | Select<br>USB device |
|           | <ul> <li>✓ Instal<br/>Systi</li> <li>✓ Instal<br/>Appi</li> <li>Target Id<br/>wia host</li> <li>B&amp;R modul</li> <li>Safe</li> </ul> | Device                                                  | Vendor ID<br>General USB Flash Di | Siz<br>sk 4 G | e Free Space<br>8 3.8 GE | E raly               |
|           | Create                                                                                                    |                                                         |                                   |               | OK Cano                  | zel                  |
|           | DATA1                                                                                                    | 100 % from CF siz<br>0 % from CF siz<br>0 % from CF siz | e<br>e                            |               |                          |                      |
|           | USER                                                                                                    | 0 % from CF siz                                         | e                                 |               |                          | Browse               |
|           |                                                                                                    |                                                         |                                   |               | Start                    | Cancel               |

7) 기본 설정 셋팅(<mark>주의</mark>!)

- Target identification: use default target
- B&R module system: Normal B&R module system(1 partition)
- o Create partitions 체크 / Dynamic partition sizes/ SYSTEM 100%

※ 참고: 만약 Boot 모드에서 설치가 되지 않는다면, USB 제작 단계에서 System version 과 Application version 을 기존과 다르게 설정 한 후 다시 시도해주십시오.

|                                                                                                    |                                                                                                    | DHCP/FT                 | P                    | G                        | ompact Flash         |
|----------------------------------------------------------------------------------------------------|----------------------------------------------------------------------------------------------------|-------------------------|----------------------|--------------------------|----------------------|
| urce file (.pil)                                                                                                    |                                                                                                    |                         |                      | CPU type                 | AR version           |
| \projects\USBTran                                                                                                    | nsfer\Binaries\PLC\X20CP13                                                                                                    | 82\Transfer.pil         | Browse               | X20CP1382                | V4.08                |
| urrent USB device                                                                                                    |                                                                                                    |                         |                      |                          |                      |
| Target directo                                                                                                    | ory: G:\                                                                                                    |                         |                      | ſ                        | Select               |
| vendor ID:                                                                                                    | General US                                                                                                    | B Flash Disk            |                      | U                        | USB device           |
| Install/Update A                                                                                                    | utomation Runtime                                                                                                    | Please note t           | hat updating Autor   | nation Runtime or the A  | pplication generally |
| System version                                                                                                    | V1.00.1                                                                                                    | requires a ch           | ange in the version  | of the system or applic  | ation.               |
| Install/Update A                                                                                                    | pplication                                                                                                    | If a given sys          | stem or application  | version is not different | than that of the     |
| Application ver                                                                                                    | sion V1.00.1                                                                                                    | tärget syster           | n, no remote install | is executed.             |                      |
|                                                                                                    |                                                                                                    |                         |                      |                          |                      |
| arget identification                                                                                                    | 1                                                                                                    |                         |                      |                          |                      |
| arget identification<br>ise default target                                                                                                    | •                                                                                                    |                         |                      |                          |                      |
| arget identification<br>use default target                                                                                                    | 1<br>•                                                                                                    |                         |                      |                          |                      |
| arget identification<br>use default target<br>R module system                                                                                                    | •                                                                                                    |                         |                      |                          | _                    |
| arget identification<br>use default target<br>R module system<br>Safe B&R modu                                                                                              | ule system (3 partitions)                                                                                                    |                         | Normal B&R n         | nodule system (1 partiti | on)                  |
| arget identification<br>use default target<br>R module system<br>Safe B&R modu                                                                                              | ule system (3 partitions)                                                                                                    | [                       | Normal B&R n         | nodule system (1 partiti | on)                  |
| arget identification<br>ise default target<br>R module system<br>Safe B&R modu<br>Create partitions<br>Fixed partition                                                      | ule system (3 partitions)                                                                                                    | Dynamic partition sizes | Normal B&R n         | nodule system (1 partiti | on)                  |
| arget identification<br>use default target<br>R module system<br>Safe B&R modu<br>Create partitions<br>Fixed partition                                                      | ule system (3 partitions)<br>sizes                                                                                                    | Dynamic partition sizes | Normal B&R n         | nodule system (1 partiti | on)                  |
| arget identification<br>use default target<br>R module system<br>Safe B&R modu<br>Create partitions<br>Fixed partition<br>SYSTEM<br>DATA1                                   | ule system (3 partitions)<br>sizes                                                                                                    | Dynamic partition sizes | Normal B&R n         | nodule system (1 partiti | on)                  |
| arget identification<br>ise default target<br>Module system<br>Safe B&R modul<br>Create partitions<br>Fixed partition<br>SYSTEM<br>DATA1<br>DATA2                           | ule system (3 partitions)<br>sizes                                                                                                    | Dynamic partition sizes | Normal B&R n         | nodule system (1 partiti | on)                  |
| arget identification<br>use default target<br>R module system<br>Safe B&R modul<br>Create partitions<br>Fixed partition<br>SYSTEM<br>DATA1<br>DATA2<br>USER                 | Ale system (3 partitions)<br>sizes (0) % from CF size<br>(0) % from CF size<br>(0) % from CF size<br>(0) % from CF size<br>(0) % from CF size<br>(0) % from CF size | Dynamic partition sizes | Normal B&R n         | nodule system (1 partiti | on)                  |
| arget identification<br>se default target<br>R module system<br>Safe B&R modul<br>(create partitions<br>Fixed partition<br>SYSTEM<br>DATA1<br>DATA1<br>USER<br>Conv directi | le system (3 partitions)<br>sizes<br>0 % from CF size<br>0 % from CF size<br>0 % from CF size<br>0 % from CF size                                                   | Dynamic partition sizes | Normal B&R n         | nodule system (1 partiti | on)                  |
| arget identification<br>se default target<br>R module system<br>Safe B&R modul<br>Create partitions<br>Fixed partition<br>SYSTEM<br>DATA1<br>DATA2<br>USER<br>Copy direct   | Je system (3 partitions)<br>sizes<br>0 % from CF size<br>0 % from CF size<br>0 % from CF size<br>0 % from CF size<br>0 % from CF size<br>0 % from CF size           | Dynamic partition sizes | Normal B&R n         | nodule system (1 partiti | on)                  |

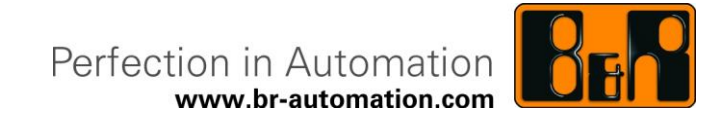

- 8) Start 버튼 클릭
- 9) 파일 생성 완료.

| ~                          |                 |                  |                      |
|----------------------------|-----------------|------------------|----------------------|
| Computer   EUN IM_         | BNR (F:) •      |                  | arch EUN IM_BNR (F:) |
| Organize  Share with  Burn | New folder      |                  | • • •                |
| 🚖 Favorites                | Name            | Date modified    | Туре                 |
| E Desktop                  | 📙 PPC7X_default | 9/9/2015 7:01 PM | File folder          |
| Downloads Recent Places    | 🖹 ambcfg.xml    | 9/9/2015 7:01 PM | XML Document         |

※ 참고: USB 의 File system 은 FAT 형식만 지원하고 NTFS 는 지원하지 않습니다.

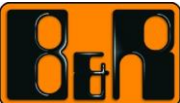

USB 로 설치하기

#### 2.2.1.1 준비물

- 드라이버 1 개
- USB 메모리 1 개
- 4PPC70.xxxx-2xx 1 대

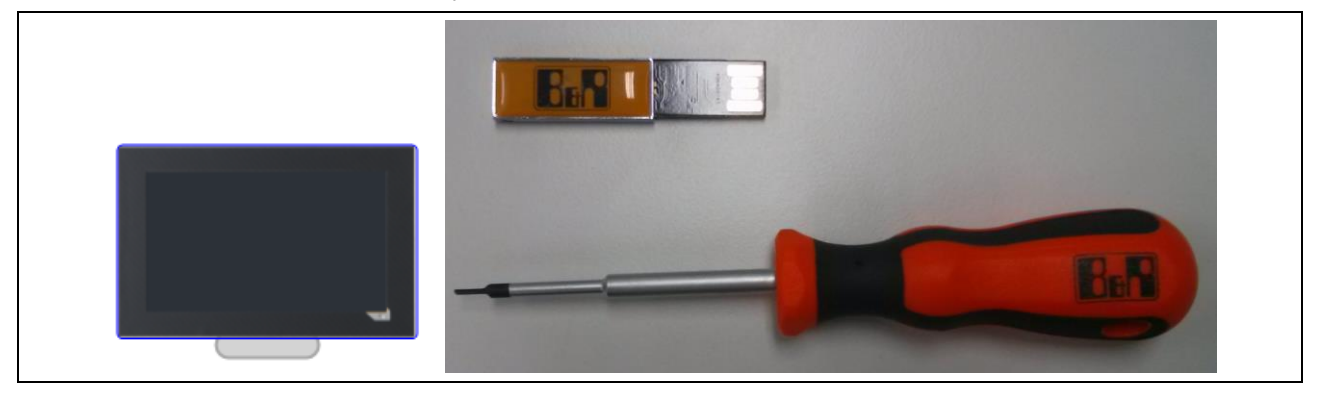

## 2.2.1.2 설치 순서

1) PLC 에 전원을 공급합니다.

| LED 상태 창                                                                                                    | LED | 색                     | 상태 | 설명           |
|----------------------------------------------------------------------------------------------------|-----|-----------------------|----|--------------|
| RES<br>R/E<br>R/E<br>R/E<br>R/E<br>R/E<br>R/E<br>R/F<br>RDY/F<br>RES<br>RES<br>RES<br>RES<br>RES<br>RES<br>RES<br>RES | R/E | 초록<br><i>또는</i><br>빨강 | 켜짐 | CPU 전원 공급 OK |

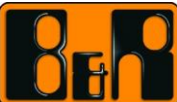

2) USB 를 IF3 라 쓰여있는 곳에 USB 연결

○ 주의: IF3(UBS1)로만 설치 가능(IF4 로는 설치 불가)

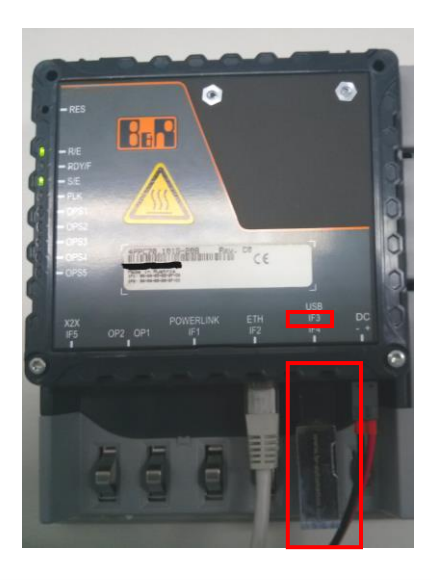

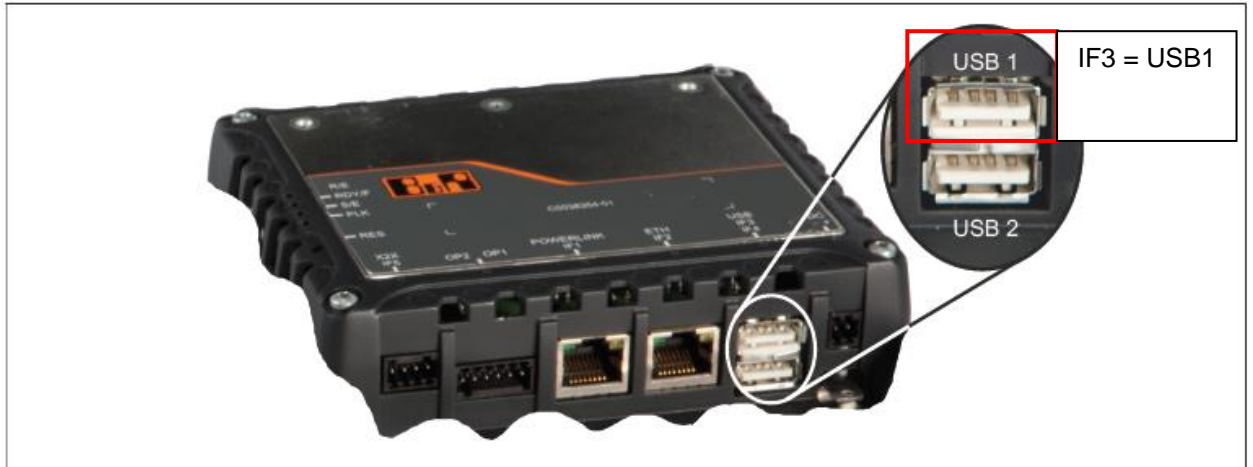

**IF3 = USB 1**, IF4 = USB 2

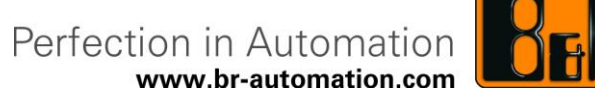

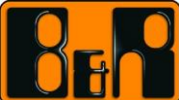

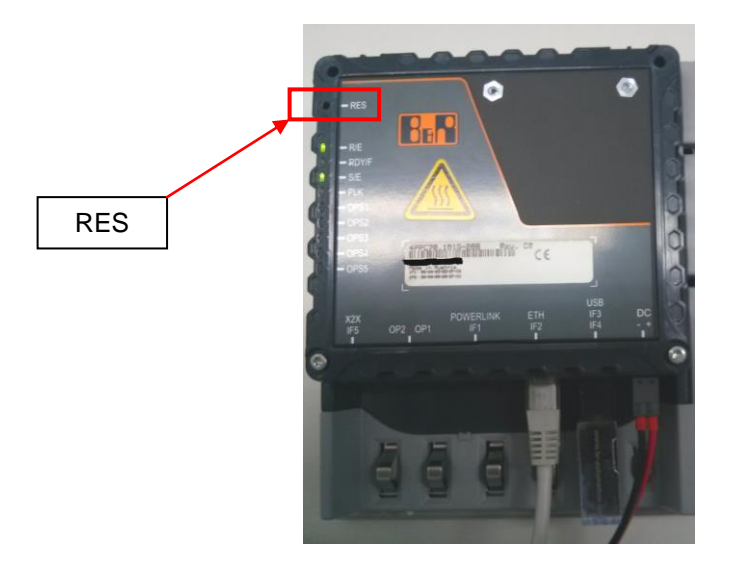

#### 3) RES 버턴을 눌러서 BOOT 모드로 변경시킵니다. (누르는 순서 주의!)

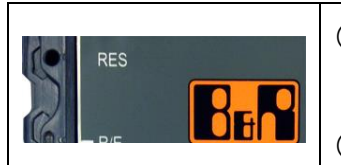

①RES을 눌러서 LED 상태 창이 모두 전멸 한 후, 누르는 것을 풀어준다. (2 초 미만) ② 곧 바로 RES 을 2 초 이상 누른 후, 누르는 것을 풀어준다.

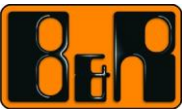

#### 4) BOOT 모드로 진입 후 정상 설치시의 수행 순서

| 순서 | LED 상태 창                                           | LED   | 색  | 상태               | 설명                   |
|----|----------------------------------------------------|-------|----|------------------|----------------------|
| 1  |                                                    | 전체    | 전멸 | OFF              | Reset                |
| 2  | RES<br>R/E<br>R/E<br>R/F                           | R/E   | 빨강 | ON               | Service 또는 Boot      |
|    |                                                    | RDY/F | 노랑 | ON               | 모드                   |
| 3  |                                                    | 전체    | 전멸 | OFF              | Reset                |
| 4  |                                                    | R/E   | 초록 | 토글(ON/OFF<br>반복) | 프로그램 설치 중            |
|    |                                                    | RDY/F | 노랑 | ON               |                      |
| 5  |                                                    | 전체    | 전멸 | OFF              | Reset                |
| 6  | 0 ≤ − s/E<br>0 ≤ − PLK<br>0 ≤ − OPS1<br>0 ≤ − OPS2 | R/E   | 초록 | 토글(ON/OFF<br>반복) | 프로그램 설치 중            |
|    | - OPS3<br>- OPS4<br>- OPS5                         | RDY/F | 노랑 | ON               |                      |
| 7  |                                                    | S/E   | 초록 | ON               | 6 번 동작과 함께<br>7 번 수행 |
| 8  |                                                    | R/E   | 초록 | ON               |                      |
|    |                                                    | RDY/F | 전멸 | OFF              | 정상 설치<br>완료(RUN 모드)  |
|    |                                                    | S/E   | 초록 | ON               |                      |

## ○ 설치자는 대기 또는 정상 설치 중인지 확인

5) USB 로 AR 설치 완료

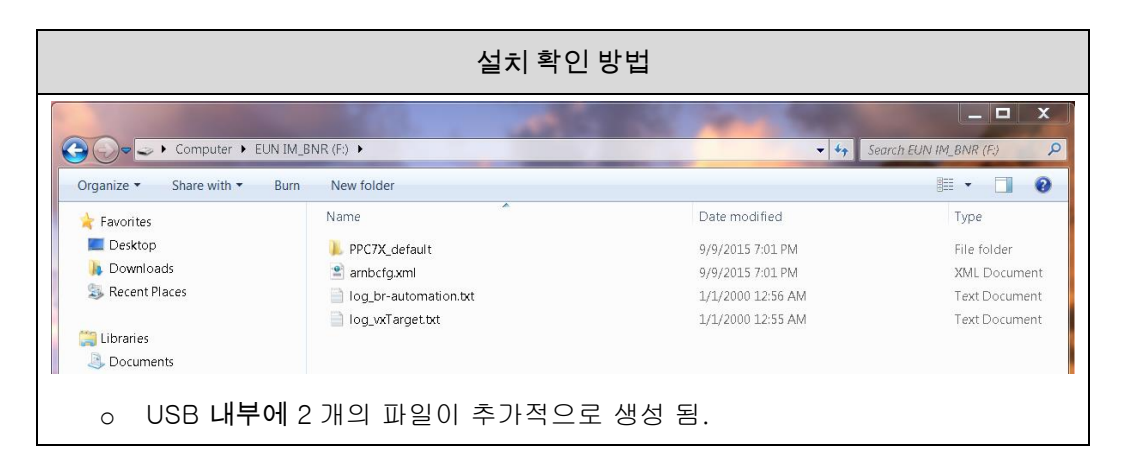

BFR

Perfection in Automation www.br-automation.com

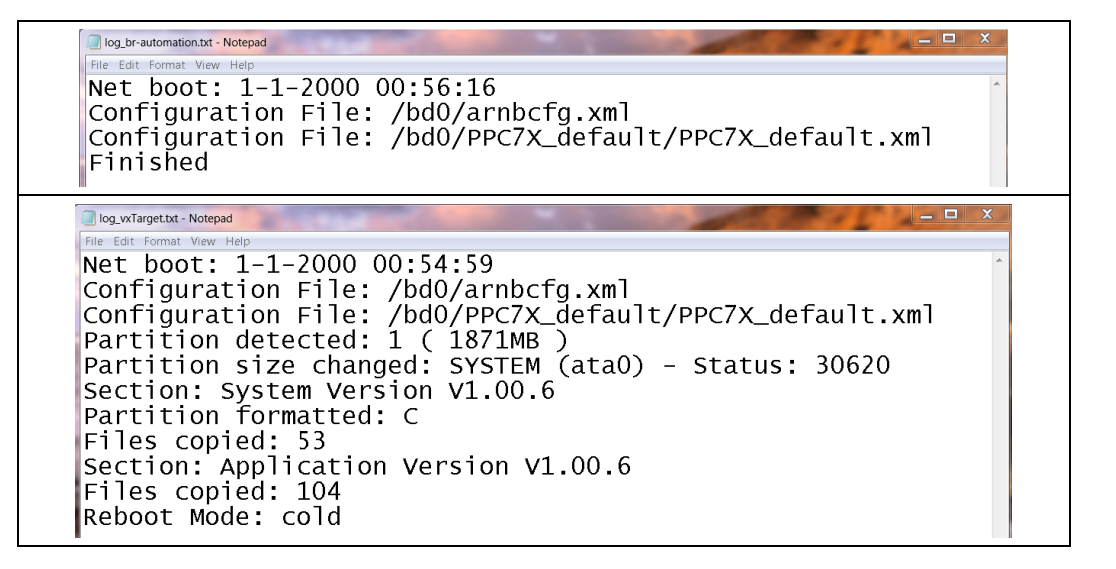

※ 만약 Boot 모드에서 설치가 되지 않는다면 USB 제작 단계에서 System version 과 Application version 을 기존과 다르게 설정한 후 다시 시도해주십시오.

Perfection in Automation

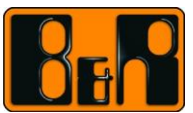

## 3 엔지니어 유의사항

제품 구매 후 맨 처음 USB 로 설치하는 방법은 가능하나, 기존 프로젝트가 설치 된 이후에는 <mark>프로젝트 설정</mark>에 따라 설치가 불가능 할 수 있습니다.

Physical View 에서 PLC 를 선택 후, 마우스 우클릭(오른쪽), configuration 선택 Activate USB remote installation 이 ON 일 경우 Boot 모드로 변경하여 다른 프로그램을 설치 가능 OFF 일 경우 PLC 메모리에 있는 데이터를 기반으로 구동하여 USB 로 설치 불가

| Activate USB remote installation | 설정  | 결과                        |
|----------------------------------|-----|---------------------------|
| Activate USB remote installation | ON  | USB 로 설치 가능               |
| Activate USB remote installation | OFF | USB 로 설치 <mark>불</mark> 가 |

| Physical View 🔻 🕂 🗙 |               |                                                                 | Ť       | ά×                                                                                      | X20CP1382 [Configuration] ×                                                                                                    |       |
|---------------------|---------------|-----------------------------------------------------------------|---------|-----------------------------------------------------------------------------------------|----------------------------------------------------------------------------------------------------|-------|
| 8.0                 | 12 12 2 B B B | ar 🕷 🛷 🖉                                                        |         |                                                                                         | ◆ 0                                                                                                    |       |
| Name                |               | L Position                                                      | Version | Desc                                                                                    | Name                                                                                                    | Value |
|                     |               | 1F1<br>1F2<br>1F3<br>1F4<br>1F5<br>X1<br>X2<br>X3<br>1F6<br>1F7 | 1.0.2.0 | X20 (<br>Comr<br>Ether<br>POW<br>Unive<br>Unive<br>Modu<br>10xD<br>4xDC<br>B&R<br>Contr | X20CP1382         Simulation         Memory configuration         System         Objects         Logger         Activate Profiling         Activate USB remote installation | on    |
|                     | Jo            | SS1                                                             |         |                                                                                         | Activate Compact Flash remote installation                                                                                                    | off   |